# Build watchOS Apps

## **DEVELOP** AND **DESIGN**

Mark Goody Maurice Kelly This page intentionally left blank

# Build watchOS Apps

**DEVELOP** AND **DESIGN** 

This page intentionally left blank

# Build watchOS Apps

## **DEVELOP** AND **DESIGN**

## Mark Goody Maurice Kelly

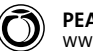

PEACHPIT PRESS WWW.PEACHPIT.COM

#### **Build watchOS Apps: Develop and Design**

Mark Goody and Maurice Kelly

#### Peachpit Press

www.peachpit.com

To report errors, please send a note to errata@peachpit.com. Peachpit Press is a division of Pearson Education.

Copyright © 2016 by Mark Goody and Maurice Kelly

Editor: Connie Jeung-Mills Production editors: Maureen Forys and Lisa Brazieal Development editor: Robyn G. Thomas Compositor: Kim Scott, Bumpy Design Technical editor: Stepan Hruda Copyeditor: Scout Festa Proofreader: Liz Welch Indexer: James Minkin Cover design: Mimi Heft Interior Design: Mimi Heft

#### **Notice of Rights**

All rights reserved. No part of this book may be reproduced or transmitted in any form by any means, electronic, mechanical, photocopying, recording, or otherwise, without the prior written permission of the publisher. For information on getting permission for reprints and excerpts, contact permissions@peachpit.com.

#### Notice of Liability

The information in this book is distributed on an "As Is" basis, without warranty. While every precaution has been taken in the preparation of the book, neither the author nor Peachpit shall have any liability to any person or entity with respect to any loss or damage caused or alleged to be caused directly or indirectly by the instructions contained in this book or by the computer software and hardware products described in it.

#### Trademarks

Apple, Objective-C, OS X, iOS, watchOS, Swift, CocoaTouch, and Xcode are registered trademarks of Apple Inc., registered in the U.S. and other countries. Many of the designations used by manufacturers and sellers to distinguish their products are claimed as trademarks. Where those designations appear in this book, and Peachpit was aware of a trademark claim, the designations appear as requested by the owner of the trademark. All other product names and services identified throughout this book are used in editorial fashion only and for the benefit of such companies with no intention of infringement of the trademark. No such use, or the use of any trade name, is intended to convey endorsement or other affiliation with this book.

ISBN-13: 978-0-13-417517-1 ISBN-10: 0-13-417517-4

987654321

Printed and bound in the United States of America

To my darling wife, Rebecca, and our sons, Reuben and Joel, who give us so much joy. Thank you for your love, patience, and support as I kept disappearing to "work on the book" at what turned out to be a particularly busy time in our family's life. The three of you are my world.

-Mark Goody

I am ever grateful once more to my beautiful wife, Fiona, who showed me so much support in getting through another one of these books, and for giving us our sensitive angel Aoibhínn, and our cheeky little monkey Caoimhe.

—Maurice Kelly

### ACKNOWLEDGMENTS

We would like to thank the engineering management chain at our employers, ShopKeep Inc., particularly Joshua Vickery, Duncan Grazier, Jason Ordway, and Miriam Kerbache. They supported this endeavor by giving us the permission and space to work on it, and by giving us an enjoyable and progressive engineering environment to return to. They also gave us access to Stepan Hruda, one of the most awesome engineers we've worked with and a fearsome force when it comes to reviewing code as our tech editor. We also can't forget our fellow iOS engineers in ShopKeep: Robert and Team Charlie (Kieran, Wes, Zack, and Jordan) in Belfast, as well as James and Gabe in New York City. You all make us much better developers.

Once again, we have had the utmost pleasure in working with Robyn Thomas on this book. This time, we ganged up on Robyn and tried to force the UK/US English matter, but she along with our copyeditor, Scout Festa, held firm. We *sympathise* greatly with them.

This time around, we had a new project editor: Connie Jeung-Mills. We're very pleased to have had the opportunity to work with Connie and extremely grateful that she was able to wrangle us some more pages when we couldn't stick to our page budget. Thanks also to Clifford Colby for starting the project off (twice, actually); we miss you in our weekly conference calls, though you still owe Robyn an Apple Watch.

## **ABOUT THE AUTHORS**

Mark Goody spends most of his time writing software, concentrating on Apple platforms though he can be tempted to experiment with most things. He lives just outside Belfast, Northern Ireland, with his wife and two sons. They look after him by making sure he remembers to step away from his computer from time to time. Mark blogs sporadically at marramgrass.org.uk and more reliably tweets as @marramgrass.

**Maurice Kelly** has been engineering software since leaving university in 2001. After spending many years working on server software for mobile telecoms, he took a change of direction to work at the user-facing end by becoming an iOS developer. He has a love for synthesizers and music, and still dreams of owning a Land Rover Defender someday. He lives with his wife and children just outside Dromara, a small village in Northern Ireland.

## CONTENTS

| Introduction |         | <br> | <br> | xiii |
|--------------|---------|------|------|------|
| Welcome to v | vatchOS | <br> | <br> | xvi  |

## PART I Getting Started

| CHAPTER 1 | CREATING A WATCHKIT PROJECT               |
|-----------|-------------------------------------------|
|           | Lifelong Companions 4                     |
|           | Adding Code to Your WatchKit App 5        |
|           | Updating the Watch Interface 5            |
|           | Writing Code for the Watch App 7          |
|           | "I'm Sorry, But I Don't Have a Watch" 10  |
|           | What Do You Want to Test? 10              |
|           | Trying Out HelloWrist! 14                 |
|           | Wrapping Up 14                            |
| CHAPTER 2 | ANATOMY OF A WATCHOS APP 15               |
|           | Apps and Extensions 16                    |
|           | What Is a WatchKit App? 16                |
|           | What Is a WatchKit Extension? 16          |
|           | Why Do We Need This Convoluted System? 18 |
|           | WatchKit App Project Layout 18            |
|           | Creating WatchKit Apps and Extensions 19  |
|           | Using Project Templates 19                |
|           | Using Target Templates 21                 |
|           | Using Old-School Techniques               |
|           | Wrapping Up 24                            |
| CHAPTER 3 | IMPLEMENTING NAVIGATION                   |
|           | Navigating the Apple Watch                |
|           | Navigation Types                          |
|           | Page-based Navigation 27                  |
|           | Hierarchical Navigation 30                |
|           | The WKInterfaceController 31              |
|           | The Circle of Life                        |
|           | Supporting Navigation 33                  |
|           | The Context Menu 36                       |
|           | And So Much More                          |
|           | Wrapping Up                               |

| CHAPTER 4 | EXPLORING CONTROLS      | 39   |
|-----------|-------------------------|------|
|           | House Rules             | 40   |
|           | WatchKit Controls       | 40   |
|           | Simple Display Controls | . 41 |
|           | Interactive Controls    | 43   |
|           | Structural Controls     | - 45 |
|           | User Input              | . 56 |
|           | Wrapping Up             | 56   |

## PART II Creating Apps

| CHAPTER 5 | DESIGNING YOUR APP'S USER INTERFACE                |  |
|-----------|----------------------------------------------------|--|
|           | Thinking About Design 60                           |  |
|           | Meeting the Challenge 61                           |  |
|           | "Phenomenal Cosmic Power, Itty-Bitty Living Space" |  |
|           | Tap Targets, Fat Fingers, and Small Screens        |  |
|           | Bringing a Little Color                            |  |
|           | Be Prepared                                        |  |
|           | Gesture and Touch                                  |  |
|           | Wrapping Up                                        |  |
| CHAPTER 6 | BUILDING YOUR APP'S USER INTERFACE                 |  |
|           | Laying Out the User Interface 68                   |  |
|           | Grouping Interface Objects Together 71             |  |
|           | Handling the Different Screen Sizes 72             |  |
|           | Images and Animation 74                            |  |
|           | Content vs. Chrome 74                              |  |
|           | Getting Images onto the Watch                      |  |
|           | Displaying Images                                  |  |
|           | Controlling Animation                              |  |
|           | Picker-Linked Animation 80                         |  |
|           | The Settings Interface 82                          |  |
|           | Accessibility 83                                   |  |
|           | Why Accessibility?                                 |  |
|           | Dynamic Type                                       |  |
|           | VoiceOver                                          |  |
|           | Wrapping Up                                        |  |
| CHAPTER 7 | WORKING WITH COMPLICATIONS                         |  |
|           | Introducing Complications 88                       |  |
|           | Timelines and Time Travel                          |  |

|           | Complicated Arrangements                     |     |
|-----------|----------------------------------------------|-----|
|           | Adding Complications                         |     |
|           | Including a Complication in a New App        |     |
|           | Adding a Complication to an Existing App     |     |
|           | Including Image Assets                       |     |
|           | ClockKit                                     | 101 |
|           | Timeline Settings                            |     |
|           | Complication Timeline Entries                | 104 |
|           | Providing Timeline Entries                   |     |
|           | Testing Complications                        | 110 |
|           | Creating the Test Scheme                     | 110 |
|           | Running the Test Scheme                      |     |
|           | Triggering Complication Updates              | 113 |
|           | Update Methods                               | 113 |
|           | Budgeting                                    | 115 |
|           | Wrapping Up                                  | 115 |
| CHAPTER 8 | WORKING WITH GLANCES                         | 117 |
|           | What Is a Glance?                            | 118 |
|           | Manufacturing a Glance                       | 110 |
|           | Creating a Glance in a New Project           | 110 |
|           | Addina a Glance to an Existina Project       | 120 |
|           | Developing the Glance                        | 123 |
|           | Visual Customization                         | 123 |
|           | Working with WKInterfaceController           | 127 |
|           | Sneaking a Glance                            | 131 |
|           | Wrapping Up                                  | 132 |
|           | ••••••••••••••••••••••••••••••••••••••       |     |
| CHAPTER 9 | WORKING WITH NOTIFICATIONS                   | 133 |
|           | What Are Notifications?                      | 134 |
|           | iPhone Notifications                         |     |
|           | Watch Notifications                          |     |
|           | Creating a Notification Scene                | 137 |
|           | Creating a Notification in a New Project     | 137 |
|           | Adding a Notification to an Existing Project |     |
|           | Designing Your Notifications                 | 139 |
|           | Notification Layout                          |     |
|           | Static Notifications                         | 141 |
|           | Dynamic Notifications                        |     |
|           | The WKUserNotificationInterfaceController    | 143 |
|           | Testing Notifications                        | 146 |
|           | Notification Payloads                        |     |
|           | Notification Test Schemes                    | 151 |

| Actioning Notifications  | 154   |
|--------------------------|-------|
| Tapping the Notification | . 154 |
| Text Responses           | . 156 |
| Local Notifications      | 158   |
| Wrapping Up              | 158   |

## PART III Making the Most of the Platform

| CHAPTER 10 | COMMUNICATING WITH THE OUTSIDE WORLD          |     |
|------------|-----------------------------------------------|-----|
|            | Network Requests with NSURLSession            |     |
|            | The Watch and the Network                     |     |
|            | Making the Request                            |     |
|            | Handling Premature Deactivation               |     |
|            | Talking to the Phone with WatchConnectivity   | 171 |
|            | Background Transfer                           |     |
|            | Live Message Transmission                     |     |
|            | Making the Most of Inter-Device Communication |     |
|            | Continuing User Activity with Handoff         |     |
|            | Wrapping Up                                   | 183 |
| CHAPTER 11 | ACCEPTING USER INPUT                          |     |
|            | Speech to Text                                |     |
|            | The Text Input Controller                     |     |
|            | Input Types                                   |     |
|            | Trying Out the Interface                      |     |
|            | Preparing Suggestions                         |     |
|            | Input from Notifications                      |     |
|            | Wrapping Up                                   | 192 |
| CHAPTER 12 | PLAYING AND RECORDING MEDIA                   |     |
|            | Working with Media                            |     |
|            | Media Types and Encodings                     |     |
|            | Storing Media                                 |     |
|            | Foreground Playback                           |     |
|            | Using WKInterfaceMovie                        |     |
|            | Presenting a Player Programmatically          |     |
|            | Background Audio Playback                     | 199 |
|            | Audio Recording                               |     |
|            | Making a Recording                            |     |
|            | Handling Recorded Audio                       |     |
|            | Wrapping Up                                   | 209 |

| CHAPTER 13 | DEPLOYING TO PHYSICAL DEVICES              |     |
|------------|--------------------------------------------|-----|
|            | Managing Devices                           |     |
|            | Configuring Provisioning Profiles          | 213 |
|            | Automagic Setup                            |     |
|            | Manual Setup                               |     |
|            | Deploying to a Device                      | 219 |
|            | Wrapping Up                                | 221 |
| CHAPTER 14 | USING HARDWARE APIS                        | 223 |
|            | Using Sensor Data                          |     |
|            | Accessing Heart Rate Data via HealthKit    |     |
|            | Reading Accelerometer Data with CoreMotion |     |
|            | Providing Haptic Feedback                  |     |
|            | Playing with Haptics                       |     |
|            | Tap Carefully                              |     |
|            | Wrapping Up                                |     |
| CHAPTER 15 | SHIPPING YOUR WATCHKIT APP                 |     |
|            | Preparing Your App for Distribution        |     |
|            | Device Support                             |     |
|            | Icons and Image Resources                  |     |
|            | Back to the Developer Center               |     |
|            | iTunes Connect                             |     |
|            | Creating an App Record                     |     |
|            | Uploading Your App                         |     |
|            | Distributing the App                       |     |
|            | TestFlight Distribution                    |     |
|            |                                            |     |
|            | App Store Distribution                     |     |
|            | App Store Distribution<br>Wrapping Up      |     |

## **INTRODUCTION**

For some, the idea of a smartwatch is characterized by the wrist-borne communicator devices in *Dick Tracy* cartoons, but for a child of the eighties few pop-culture memories remain as vivid as seeing Michael Knight communicating with his car K.I.T.T. through his wristwatch. The idea of being able to see information that had been beamed to your wrist, to talk with an intelligent car, and to sport such a perm was to remain a symbol of the future for many children who grew up as fans of the TV show *Knight Rider*.

#### THE WATCH OF OUR DREAMS

The announcement that Apple had been working on a watch that could respond to voice commands and also run apps and communicate with the Internet via an iPhone set the Mac and iOS developer community alight. Not only did it signal the potential for yet another app gold rush, but it tickled the imaginations of those former children for whom the wristwatch was the perfect device on which to control your digital life.

Sure, the iPhone was revolutionary, but it was still just a phone, and we've always had phones (depending on your age, of course). The iPad has changed the face of personal computing, but it's still just a computer, albeit a lot smaller than the ones we had when we were kids.

The Apple Watch is different. We never needed the other devices in the same way that we wanted the ability to talk to our watches. We dreamed of being able to tap the watch face and have it respond to the commands. We yearned for the day that critical information would arrive directly to our wrists.

#### THE APPLE WATCH OF OUR REALITIES

As developers, we have been spoiled by what we can achieve using iOS. The first iPhones were not accessible to developers (at least not officially), but with the release of iPhoneOS 2.0 in 2008, Apple gave third-party developers the ability to create fully fledged apps that took advantage of the full hardware of the devices.

In many ways, watchOS has followed the same pattern; the first release of watchOS (which wasn't even called watchOS at the time) provided a somewhat restricted subset of functionality. Rather than running full apps, the watch ran iOS app extensions that were much more restricted in the level of processing they could do and the range of interactivity available to them.

watchOS 2 is the release that developers have really been waiting for. We now get access to fully native apps that run directly on the watch and have access to much more in the way of software APIs and hardware features.

#### ABOUT THIS BOOK

In this book, we aim to get you up to speed on how to create and design watchOS apps. We'll guide you through the process of creating apps and illustrate how to visualize and interact with user interfaces for the Apple Watch using storyboards. We delve into communications between the Apple Watch and the iPhone and how to present quick summaries of information to the user using glances.

This book is not an introduction to iOS or CocoaTouch programming and is instead aimed at existing developers who want a guide to the features available in watchOS. We'll also be presenting most of our code samples in Apple's new Swift programming language. In many cases, it will be apparent what the code is doing and how it can be re-implemented in Objective-C if necessary. If you have not yet delved into the world of Swift, you may find *Swift Translation Guide for Objective-C Developers* (also published by Peachpit) to be a help-ful companion.

#### HOW TO USE THIS BOOK

Writing and distributing watchOS apps requires that you have a solid foundation in iOS development. We assume that you have intermediate knowledge of iOS development as well as of provisioning and configuring iOS devices in the Apple Developer Center.

#### ORGANIZATION

We have split this book into three main sections:

#### Part 1, "Getting Started"

We start with a quick example project before taking the time to examine the structure of watchOS apps in more detail, and then we provide an overview of the main user interface controls available to your apps.

#### Part 2, "Creating Apps"

This section begins a deeper examination of what you can do with WatchKit, and it offers guidance on how to design and optimize the interface of your app, as well as how to entice your users through glances, complications, and notifications.

#### Part 3, "Making the Most of the Platform"

In the third section, we go deeper into the platform and look at how to take advantage of the hardware and software features that make watchOS the most compelling developer platform that Apple has produced in many years.

#### CODE SAMPLES

Many of the chapters feature short example projects that you can follow along with in order to gain a better understanding of the material. We have published the source code repositories to the GitHub account that accompanies the book, at github.com/bwa-book. Each chapter that has a sample project has a companion repository, and we have endeavored to make the commits to the repositories logically follow the progress in the book.

#### **TEXT FORMATS**

Code samples that you should enter will be marked as follows:

```
@IBAction func saySomething() {
    messageLabel.setText("Hello Wrist!")
```

}

Highlighted code identifies changes to a snippet of code or is meant to draw your attention to specific sections of code:

```
@IBAction func buttonTapped() {
    spinnerImage.startAnimating()
```

}

You'll also find notes containing additional information about the topics:

**NOTE:** The Utility face (and others) actually features a fourth complication when you enter its customization mode. It corresponds to the date display in Figure 7.3, and we won't consider it here because it can show only the date (in a number of styles) or be turned off. It is not yet open to third-party developers.

#### SOFTWARE VERSIONS

All the code samples have been tested with watchOS 2.0 and iOS 9.0. To follow along with the examples in the book, you should ensure that you are using at least Xcode 7.0. Where there are incompatibilities with future versions of watchOS, we will endeavor to post corrections to our website, http://watchosapps.build.

## **WELCOME TO WATCHOS**

Apple's watchOS could be its most exciting new operating system since the introduction of iOS in 2007. It introduces new ways for users to interact with your applications and provides you with new and improved methods of getting up-to-date information in front of your users.

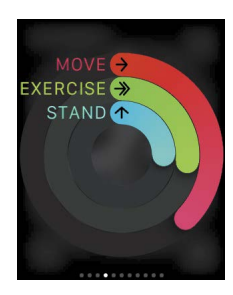

#### GLANCES

Present critical information to your users at a glance. A summary of everything they need to know is just a swipe away.

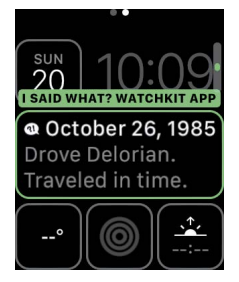

#### COMPLICATIONS

Display small pieces of information directly on the main watch face. Complications also provide a compelling way to quickly launch your application.

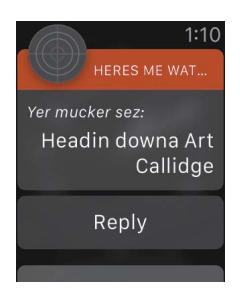

#### NOTIFICATIONS

With a push notification service, you can send the latest data directly to your users. With a flick of their wrist they can see, and even act upon, the information as they receive it.

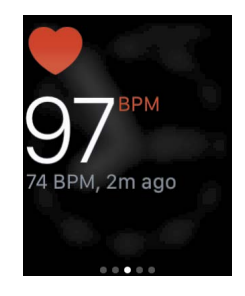

## HARDWARE

New APIs allow for interaction with watch hardware features, such as the accelerometer, the heart rate sensor, and the Taptic feedback engine.

## CHAPTER 4 Exploring Controls

iOS has always had a place for innovative custom UIs, but it's often a good idea to start with the standard controls provided by the platform. On Apple Watch, standard controls are (for now) the only option—but as we take a tour of the available interface elements, you'll see that there's still plenty to work with on the new platform.

## **HOUSE RULES**

As we take a look through the Object Library and the APIs, almost everything has a similar and direct analog available on the larger iOS devices. But let's pause for a moment and review some small but important differences in the Watch environment (which we are sure will be no trouble to an intelligent, creative, and insightful developer such as you, dear reader).

- The user interface and the controls it contains are defined during development using the storyboard editor. In contrast to iOS, you can't create the UI in code. If you are one of those developers who prefer to avoid the visual editor, then you'll find it's time to dip your proverbial toe in its waters.
- Even so, some properties of the controls can be set at run time (how else would you
  update a label to give your user information that you didn't have at build time?), but only
  some. Others can be set only in the storyboard editor. We'll identify which properties on
  each control can be dynamically updated as we examine each.
- Where values can be set to controls, they cannot be read by your Watch app. For example, you can set a switch to on from your interface controller, but you cannot read from it whether it is on or off. Instead, you must wire up the switch's change event to an @IBAction method in your controller and keep track of state changes in a property.

This might sound like the Watch presents an even more restrictive environment than we're used to as developers for iOS platforms, but as you saw when exploring the available navigation options (Chapter 3), you *can* do a lot with what's available.

## WATCHKIT CONTROLS

All interface objects (what we refer to as "controls") in WatchKit are subclasses of WKInterfaceObject. Apps are limited to using and configuring the standard controls, so we can't work with our own subclasses of WKInterfaceObject—or of any of its subclasses (which are the controls in the following sections). Any configuration is done in the storyboard editor or via @IBOutlet properties in your interface controllers.

WKInterfaceObject provides common methods for hiding and showing the control, changing its size, and setting its accessibility attributes. We'll refer to hiding, showing, and changing size methods as you learn about the available controls, and we'll look in detail at the accessibility options in Chapter 6.

#### SIMPLE DISPLAY CONTROLS

The following controls are for displaying data to the user. They do not accept user interaction.

#### LABELS

Where would we be without labels in our user interfaces? The humble label is the first option to display text to the user in any iOS app, and it's the first option in your Watch app as well.

The WKInterfaceLabel is analogous to UILabel and is configurable in some of the same ways: text (of course), text color, font, minimum scale and maximum number of lines (to handle long text values), and alignment. Additionally, text color can be set at run time with the label's setTextColor(:) method. The text displayed by the label can be updated with the setText(:) and setAttributedText(:) methods. The latter, as you'd expect, allows configuration of the text's style.

WKInterfaceDate and WKInterfaceTimer (Figures 4.1 and 4.2) are two special label classes that are a new idea to WatchKit.

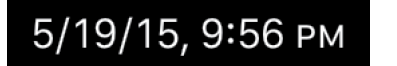

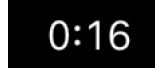

```
FIGURE 4.1 WKInterfaceDate
```

| FIGURE 4.2 WRITIGET ACCITINET |  | FI | G | U | RE | 4.2 | WKInterfaceTimer |
|-------------------------------|--|----|---|---|----|-----|------------------|
|-------------------------------|--|----|---|---|----|-----|------------------|

WKInterfaceDate always displays the current date, the current time, or both. The storyboard editor is used to configure the format of the displayed date-time information, using setTextColor(:), setTimeZone(:), and setCalendar(:), which are available at run time. This control makes it trivial to display the current date and time in your app.

WKInterfaceTimer is equally specialized. It manages, displays, and updates a countdown timer, with the format and displayed units configurable in the storyboard editor. The Enabled check box in the Timer (Figure 4.3) specifies whether the timer starts counting down immediately when the interface is initialized.

| Timer |        |            |            | FIGURE 4.3  |
|-------|--------|------------|------------|-------------|
| +     | Format | Positional | $\Diamond$ | Enabled set |
| +     |        | Enabled    |            |             |

The timer's ting

The timer label is managed programmatically using its setDate(:), setTextColor(:), start(), and stop() methods. Once started, the timer will count down to its target date without any further management from your app.

> TIP: Your app receives no notification or callback when the timer reaches zero. If your app needs to take any action when the timer is up, you should run an NSTimer object set to the same target date. Remember that your interface control has no way to communicate with the code running in your WatchKit extension.

#### IMAGES

The WKInterfaceImage is used to display an image, or an animation made up of a series of images, in your Watch app's interface. Use the storyboard editor to configure the initial image, its content mode, the tint color for template images, and whether the control is able to animate. At run time, a number of methods are available to set the image or images, to set the tint color, and to start and stop animation.

As has been the case since the early days of the web (on iOS and other platforms), the humble image control is a very powerful tool for setting the look and feel of your app, communicating information, or even adding a little whimsy or delight for the user. We'll spend significant time in Chapters 5 and 6 looking at how to get the best out of WKInterfaceImage.

#### MAPS

The WKInterfaceMap control (**Figure 4.4**) takes much of the pain out of displaying a map to the user. Its output is essentially a specialized image—the map is not interactive. However, you can configure it to launch the Maps app to the location in the map control—simply set it to Enabled in the storyboard editor.

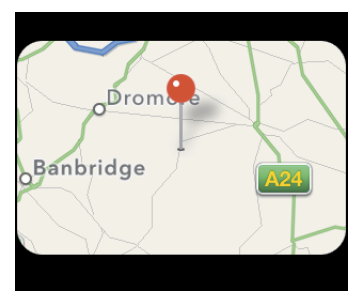

FIGURE 4.4 WKInterfaceMap

The Enabled property is the only configuration available in the storyboard editor—all other configuration must be made at run time from your interface controller.

The area covered by the map is set either with its setVisibleMapRect(\_:) method or with setRegion(\_:). Which you use depends on how your app defines its areas—with an MKMapRect or with an MKCoordinateRegion. In either case, the map control adjusts the area it displays and its zoom level to make sure the area specified is visible.

It is also possible to add image annotations to the map (addAnnotation(\_:withImage: centerOffset:) and addAnnotation(\_:withImageNamed:centerOffset:)) or to add pins (addAnnotation(\_:withPinColor:)). The method removeAllAnnotations() does what it says, clears the map of annotations.

NOTE: Remember that the map will not display if the user's phone doesn't have a network connection. As with the Maps apps on iPhone and on the Watch, map data is downloaded as needed.

#### INTERACTIVE CONTROLS

Displaying information to the user is, of course, only half the story. WatchKit offers buttons, switches, and sliders for all your users' tapping needs.

#### BUTTONS

WKInterfaceButton is a tappable control that should be connected to an @IBAction method in an interface controller. The signature of this method is slightly different from the equivalent on iOS, taking no parameters:

```
@IBAction func buttonTapped()
```

The other notable difference is that a button can contain multiple other interface objects, acting as a group (see the "Control Groups" section later in this chapter for a discussion of WKInterfaceGroup), as well as the expected single text label. This is configured using the Content property in the storyboard editor.

You can configure buttons with different fonts, text colors, background colors, and background images, as well as with the title text itself. You may also enable or disable the button. These properties can be set programmatically as well as in the storyboard—title color and font being managed via the setAttributedTitle(\_:) method, whereas the background is updated using the setBackgroundColor(\_:), setBackgroundImage(\_:), setBackgroundImageData(\_:), and setBackgroundImageNamed(\_:) methods. Figure 4.5 shows examples of how a button can be configured.

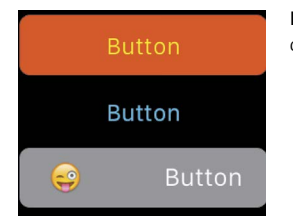

**FIGURE 4.5** Examples of differently configured buttons

#### SWITCHES

WKInterfaceSwitch is a control that displays the familiar on/off switch with a label beside it. The class and its properties manage both the switch itself and the label for you (**Figure 4.6**).

Because it's not possible to query controls for their state, the switch's action method takes the following form:

```
@IBAction func switchSwitched(value: Bool)
```

When the method is called, your interface controller should stash the state of the switch in a property if necessary. When creating the switch in the storyboard editor, you may configure its initial state, the color of the switch's On state, whether it is initially enabled, and the text, color, and font for the switch's label.

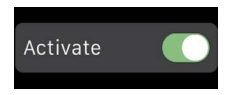

FIGURE 4.6 A switch and its title

At run time you can use setTitle(\_:) or setAttributedTitle(\_:) to update the switch's label, setOn(\_:) and setEnabled(\_:) to update its state and whether it's active, and setColor(\_:) to update its On color.

#### SLIDERS

WKInterfaceSlider allows the user to select a value within a defined range—think of the volume slider in iPhone's Music app or the volume control in the Watch's Now Playing glance (**Figure 4.7**).

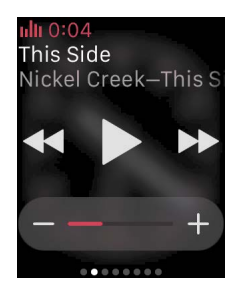

FIGURE 4.7 The slider in the Now Playing glance

The minus and plus buttons visible in Figure 4.7 are provided by default. They can be replaced with custom images, which must be part of the WatchKit App bundle when distributed.

The value of the slider is represented as a Float and is delivered to your interface controller via an action method with the following signature:

```
@IBAction func sliderSlid(value: Float)
```

As with the switch control, your interface controller should store the state value as necessary.

The slider presents quite a number of configuration options, most of which must be managed in the storyboard editor:

- The value of the slider is initially set in the storyboard and can be updated at run time with the setValue(: ) method.
- The minimum and maximum possible values.
- The number of steps the slider recognizes between those two values. This can also be set in code with setNumberOfSteps(\_:).
- Whether the slider displays as a continuous, solid bar or as a row of segments.
- The color of the slider bar, also configurable with the setColor(\_:) method at run time.
- Custom min image and max image for the slider's minus and plus buttons.
- Whether or not the slider is enabled. You can update this state at run time with setEnabled(\_:).

#### MOVIES

Your app can play video via a WKInterfaceMovie control. This control displays a poster image and a play button for the video file (**Figure 4.8**); tapping the play button plays the video in a modal presentation.

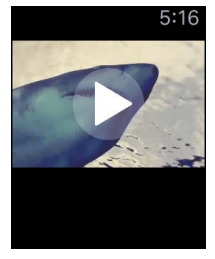

FIGURE 4.8 A WKInterfaceMovie control

We'll demonstrate using WKInterfaceMovie when exploring the media capabilities of Apple Watch in Chapter 12.

#### STRUCTURAL CONTROLS

A WKInterfaceController's user interface is arranged quite differently from a view hierarchy on iOS in that it takes a series of controls and flows them down the screen. If you've ever written HTML for a webpage, this might feel familiar. As with HTML, there are options (although not nearly as many as on the web) for managing this flow by using some structure controls.

#### CONTROL GROUPS

WKInterfaceGroup is an interface object designed to contain other interface objects, and although it may not sound very exciting (it's a box!), this control enables a great deal of customization for how its members are displayed (**Figure 4.9**).

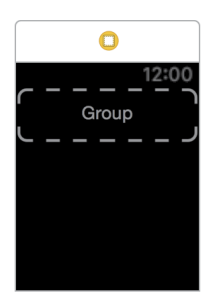

**FIGURE 4.9** An interface group in the storyboard

**Figure 4.10** shows the configuration options available for an interface group. A group can display a background of a solid color or an image—the image can even be animated! If used, the background has a default corner radius of 6 points. Modifying the group's edge insets and spacing will vary how much of the background is visible around and between items in

the group. The interface group's layout can also be configured to flow its contained items horizontally or vertically.

| up FIGURI                    | E 4.10 |
|------------------------------|--------|
| Layout Horizontal S group of | config |
| Insets Default               |        |
| Spacing Default 🗘 🗆 Custom   |        |
| Background No Image          |        |
| Mode Scale To Fill           |        |
| Animate No                   |        |
| Color Default                |        |
| Radius Default 🗘 🗌 Custom    |        |

The properties that can be updated at run time are

- Background color, with setBackgroundColor(\_:).
- Background image, with setBackgroundImage(\_:), setBackgroundImageData(\_:), and setBackgroundImageNamed(\_:).
- Corner radius, with setCornerRadius(\_:).
- Background image animation can be controlled with methods that mirror those on WKInterfaceImage: startAnimating(), startAnimatingWithImagesInRange(\_: duration:repeatCount:), and stopAnimating().

#### SEPARATORS

After the whirl of options available on an interface group, WKInterfaceSeparator is delightfully simple. It's a horizontal line to separate controls, and you can set its color in the storyboard editor and in code via its setColor(\_:) method. That's it.

#### TABLES

Working with table views is the bread and butter of many iOS developers. WKInterfaceTable is different enough from UITableView that we'll take some time to work with it and its API.

- 1. In Xcode, create a new iOS project, and add a WatchKit App target.
- 2. In the WatchKit App's storyboard, add a table to the interface controller scene (Figures 4.11 and 4.12).

| 0         | Interface Controller Scene                                   |
|-----------|--------------------------------------------------------------|
| 12:00     | Interface Controller                                         |
| c =       | ▼ <b>Table</b>                                               |
| Table Row | Table Row Controller                                         |
|           | FIGURE 4.12 The table in the inter-<br>face controller scene |

**FIGURE 4.11** The table in the storyboard editor

3. Add the source file for a class named RowController to the WatchKit extension. It should be a subclass of NSObject (Figure 4.13).

| Choose options for your new file: |                      |            | FIGURE 4.13 Creating a<br>row controller |
|-----------------------------------|----------------------|------------|------------------------------------------|
|                                   |                      |            |                                          |
|                                   |                      |            |                                          |
|                                   |                      |            |                                          |
| Class:                            | FirstRowController   |            |                                          |
| Subclass of:                      | NSObject             | ~          |                                          |
|                                   | Also create XIB file |            |                                          |
|                                   | iPhone               | $\diamond$ |                                          |
| Language:                         | Swift                | ٥          |                                          |
|                                   |                      |            |                                          |
|                                   |                      |            |                                          |
|                                   |                      |            |                                          |
|                                   |                      |            |                                          |

4. Update the contents of RowController.swift to the following:

```
class RowController: NSObject {
   @IBOutlet weak var listLabel: WKInterfaceLabel! {
      didSet(oldValue) {
         listLabel.setTextColor(UIColor.greenColor())
      }
   }
}
```

5. In the WatchKit App's Interface.storyboard, select the table's table row controller in the left sidebar. Open the Identity inspector and set the table row controller's Class setting to RowController (Figure 4.14). The Module setting will update automatically.

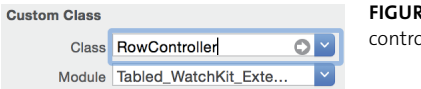

import WatchKit

**FIGURE 4.14** Setting the table row controller's class

6. Open the table row controller's Attribute inspector, and set its Identifier to RowController.

7. Add a label to the row controller's group, and connect it to the row controller's listLabel property (Figure 4.15).

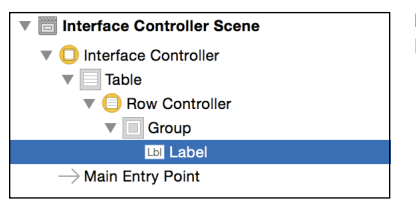

**FIGURE 4.15** The interface controller's hierarchy of interface objects

8. Replace the contents of InterfaceController.swift with the following:

```
import WatchKit
import Foundation
```

```
class InterfaceController: WKInterfaceController {
   @IBOutlet weak var listTable: WKInterfaceTable!
}
```

- 9. Connect the table in the storyboard to the @IBOutlet you have just defined.
- **10.** Add the following two methods to the InterfaceController class:

```
override func awakeWithContext(context: AnyObject?) {
   super.awakeWithContext(context)
   updateTableItems()
}
func updateTableItems() {
   let listOfThings = [
        "Apple", "Banana", "Pear", "Orange", "Lemon",
        "Guava", "Melon", "Starfruit", "Grape"
    1
   let numberOfThings = listOfThings.count
   listTable.setNumberOfRows(numberOfThings, withRowType: "RowController")
   for i in 0..<numberOfThings {</pre>
       let rowController = listTable.rowControllerAtIndex(i) as!
RowController
       rowController.listLabel.setText(listOfThings[i])
   }
}
```

**11.** Add the following method to the same class:

```
override func table(table: WKInterfaceTable, didSelectRowAtIndex rowIndex:
Int) {
    let rowController = listTable.rowControllerAtIndex(rowIndex) as!
RowController
    rowController.listLabel.setTextColor(UIColor.redColor())
}
```

**12.** Run the WatchKit App, you should see a list of fruit (**Figure 4.16**). Tapping a row will turn its label red.

| ≁ 5:27 PM | FIGURE 4.16 The table in the |
|-----------|------------------------------|
| Apple     | Watch simulator              |
| Banana    |                              |
| Pear      |                              |
| Orange    |                              |

This example demonstrates the basics of setting up and populating a WKInterfaceTable. Note the following details of using a table:

- The table is populated all at once when the data is available. This is in contrast to the approach taken on iOS, where the UITableView asks its data source for each cell to display in turn as needed.
- Access to an individual row, perhaps to update some property of its UI, is simple using rowControllerAtIndex(\_:).
- The idea of a "row controller" is implemented in two parts. First, in the storyboard, the row controller is created and its UI is defined. Then, it's necessary to create a custom class (RowController in our example) to associate with that UI. Instances of this class are how you interact with the interface items of a given row. The table identifies the row controller types by their Identifier properties and instantiates them according to their Class settings.

In this example, we have used only a single type of row in the table. However, you can define multiple row controllers on a table by increasing its Rows attribute in the storyboard editor. Interface controller code can then reference the different row controller types by their differing Identifier attributes.

**TIP:** In the storyboard, a table's Rows attribute represents the number of different row controllers, whereas the actual number of rows in the table at run time is provided by your interface controller.

Three methods on WKInterfaceTable allow you to specify which row types to use:

- setNumberOfRows(\_:withRowType:), the method used in the example, specifies the number of rows in the table and assigns the same row type to each of them.
- setRowTypes(\_:) takes an array of strings that are the identifiers for the row controllers.
   The array should contain one string for each row that should be displayed in the table.
- insertRowsAtIndexes(\_:withRowType:) takes the identifier of the row controller to use for the inserted rows.

In each case, as seen in the example, you access the row controller object for a given row using the table's rowControllerAtIndex(\_:) method.

It's possible to add and remove table rows without re-creating the row set for the whole table. This is done using the methods insertRowsAtIndexes(\_:withRowType:) and removeRowsAtIndexes(\_:). The interface controller can trigger a scroll to a specified row by calling scrollToRowAtIndex( :) on the table.

Finally, it's possible to define segues in the storyboard that are triggered by taps on table rows. (This will be familiar to you if you've ever configured a UITableView to trigger a segue on iOS.) When one of these segues is triggered, the table's interface controller receives one of the table segue callbacks asking for the context to be received by the incoming interface controller's awakeWithContext(\_:) method. These callback methods are contextForSegueWithIdentifier(\_:inTable:rowIndex:) and contextsForSegueWithIdentifier(\_:inTable:rowIndex:). Which is called depends on the target and type of the segue, the latter being the method called when transitioning to a modal presentation of paged interface controllers.

#### PICKERS

One of the features of Apple Watch most talked about when it was announced was its digital crown, which provides a smooth, intuitive hardware interface for the user to scroll onscreen content. Developer access to the digital crown's scrolling action is via the WKInterfacePicker control.

WKInterfacePicker allows your app to define a series of options (represented by instances of the class WKPickerItem), providing text, an image, or both for each. The user selects the picker by tapping it. They can then use the digital crown to scroll through the available options, and then tap the control again to select the current option.

**TIP:** Interacting with pickers in the Apple Watch simulator is delightfully intuitive. Simply click the picker to give it focus (if it is not already focused), then use your normal scrolling action via the trackpad or mouse to simulate the movement of the digital crown.

There are three types of picker your app can use:

The List picker (Figure 4.17) displays a list of options and allows the user to scroll through them and select one. Each item may have an accessory image, a title, both an accessory image and a title, or a content image.

- The Stacked picker animates through a virtual stack of cards, displaying one at a time onscreen, with a whimsical transition between items. Each item should be assigned a content image.
- The Image Sequence picker cycles through a series of images according to the user's scrolling of the digital crown, displaying one at a time. The images are supplied via the picker items' contentImage properties. This picker type differs from the behavior of the Stacked picker in that the transition isn't animated. If the picker's focus highlight (the green outline visible in Figure 4.17) is disabled and the sequence of images is constructed with care, this option might give you all kinds of ideas for custom UI. (See Chapter 6 for another approach to using a picker to control an animation: with its setCoordinatedAnimations (\_:) method.)

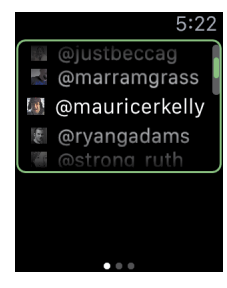

**FIGURE 4.17** A List picker with a focus highlight

Note that the Stacked and Image Sequence pickers (**Figures 4.18** and **4.19**) look identical. The difference is in the transition—or lack of transition, in the Image Sequence picker between the items.

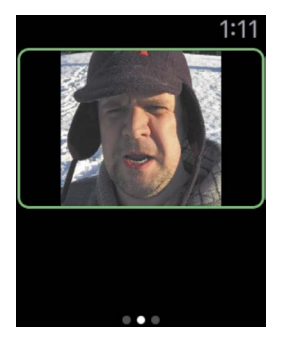

**FIGURE 4.18** A Stacked picker with a focus highlight

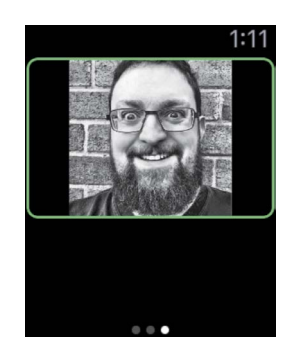

**FIGURE 4.19** An Image Sequence picker with a focus highlight

Each type of picker is configurable in two ways in the storyboard editor:

• The Focus property of the picker in the storyboard editor controls whether the picker is outlined to show when it is in focus (responding to digital crown input), whether it shows its caption in addition to its focus ring (**Figure 4.20**), or whether there is no indication that the picker has focus.

The Indicator property specifies whether or not the picker gives an indication of its current display in the list of items. The indicator can be seen in Figure 4.17, and is reminiscent of UIScrollView's scroll indicators on iOS.

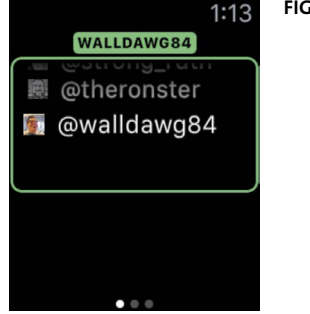

FIGURE 4.20 A List picker with a caption

As with other controls, WKInterfacePicker has a setEnabled(\_:) method to set whether or not it is available for the user to interact with. It can be given focus programmatically with a call to its regally named focusForCrownInput() method.

The picker's items are set via its setItems(\_:) method, which accepts an array of WKPickerItem instances. The currently selected item is specifiable by its index, via the setSelectedItemIndex(\_:) method. Each picker item has the following properties available for configuration:

- contentImage is available to all three types of picker: it's the only property used by Stacked and Image Sequence pickers, and if it's set in the WKPickerItems to be consumed by a List picker, then the other properties should not be set.
- title is the text used by a List picker.
- accessoryImage is the small image used by a List picker, displayed next to its title.
- caption is the text used in the picker's caption area, if it's enabled (Figure 4.20).

**NOTE:** The images accepted by WKPickerItem's image properties are of the type WKImage. These can be created from instances of UIImage by calling WKImage's init(image:) initializer.

Finally, to let your app respond to the changing selection of the picker, the picker can send an action method to its interface controller. The method takes the form @IBAction func pickerAction(index: Int) and receives the index of the picker item selected by the user.

#### ALERTS

It's possible to display an alert, with options for the user, in much the same way as using UIAlertController (or the older, deprecated API UIAlertView) on iOS. Although alerts don't involve subclasses of WKInterfaceObject, we include them here because they are a natural fit in our tour of UI controls.

An alert is triggered with a call to WKInterfaceController's method presentAlertControllerWithTitle(\_:message:preferredStyle:actions:). The actions parameter takes an array of WKAlertAction instances.

To see the alerts in action, carry out the following steps:

- 1. Create a new iOS App with WatchKit App project (File > New > Project).
- 2. In the WatchKit App's Interface.storyboard, add a button as shown in Figure 4.21.

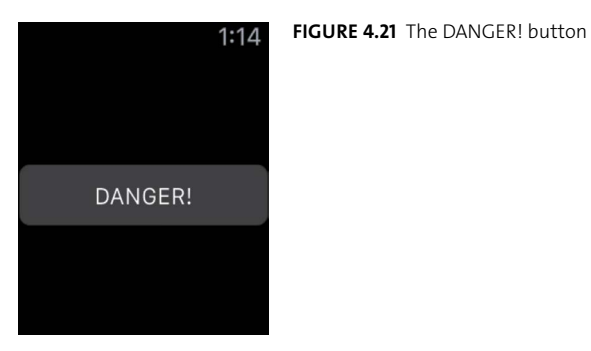

3. Update your InterfaceController.swift file to have an empty implementation, as follows:

import WatchKit
import Foundation

class InterfaceController: WKInterfaceController {

}

The button will be updated depending on the option chosen by the user when the alert is presented.

4. Add the following enum and property inside (since Swift allows nested types, and this enum is of interest only inside the class—yay!) the curly brackets of the InterfaceController class:

```
enum ButtonState {
    case OutOfDanger, Danger, Exploded
}
```

```
var buttonState = ButtonState.Danger
```

5. Create the following @IBAction and @IBoutlet in InterfaceController, and connect both to the button in the storyboard: @IBOutlet var dangerButton: WKInterfaceButton!

```
@IBAction func dangerTapped() {
    presentAlertControllerWithTitle("Danger!",
        message: "What will you do?",
        preferredStyle: .Alert,
        actions: alertActions())
```

}

We then need to define the actions for the alert.

```
6. Define the method referenced in the previous call:
```

```
func alertActions() -> [WKAlertAction] {
  return [
    WKAlertAction.init(title: "Deal with it",
        style: .Default) {self.buttonState = .OutOfDanger},
    WKAlertAction.init(title: "Ignore it",
        style: .Cancel) {self.buttonState = .Danger},
    WKAlertAction.init(title: "Explode it",
        style: .Destructive) {self.buttonState = .Exploded}
]
```

Next, the button needs to be updated according to the value of the buttonState property. The time to do this is in the willActivate() method.

```
7. Add the following code to the interface controller:
```

```
override func willActivate() {
    super.willActivate()
    updateButton()
}
func updateButton() {
    switch buttonState {
    case .OutOfDanger: outOfDanger()
    case .Danger: danger()
    case .Exploded: exploded()
    }
```

}

8. Add the following three methods to set the different button states:

```
func outOfDanger() {
    dangerButton.setTitle("Phew")
    dangerButton.setEnabled(false)
}
func danger() {
    dangerButton.setTitle("DANGER!")
    dangerButton.setEnabled(true)
}
func exploded() {
    dangerButton.setTitle("BOOM!")
    dangerButton.setEnabled(false)
}
```

**TIP:** The InterfaceController class here uses an enumeration to track the state of the button and update the UI accordingly because the interface controller will be deactivated while the alert is shown. This means the button will not respond to the calls to its setters in the alert handlers, and needs to be updated when willActivate() is called on the controller. To save future-you some debugging pain, you might want to remember this moment.

9. Run the app and tap the button. You should see the alert appear, as in Figure 4.22.

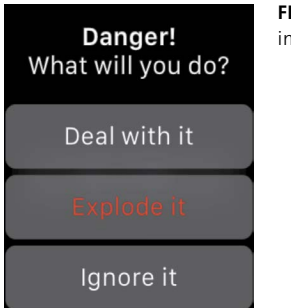

**FIGURE 4.22** An alert, asking the important question

The preferredStyle parameter in the call to presentAlertControllerWithTitle(\_: message:preferredStyle:actions:) in step 5 is a case of the WKAlertControllerStyle enumeration. The available cases are

- Alert dispays a simple, flexible alert with a variable number of actions. This is the style used in the example.
- SideBySideButtonsAlert accepts only two actions and displays their buttons side by side (Figure 4.23).
- ActionSheet accepts either one or two custom actions and comes with a standard Cancel button in its top corner (Figure 4.24).

As an exercise, we suggest you try modifying the previous example to display alerts matching those in Figures 4.23 and 4.24.

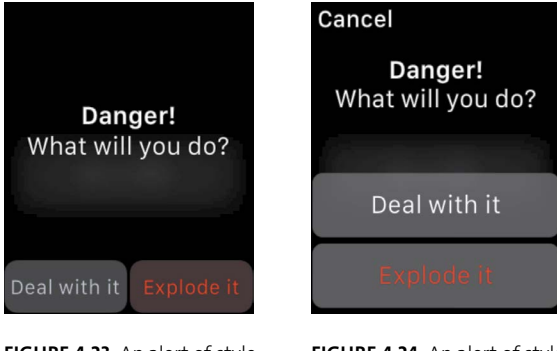

FIGURE 4.23 An alert of style SideBySideButtonsAlert

FIGURE 4.24 An alert of style ActionSheet

#### **USER INPUT**

You might have noticed that none of the interface objects is anything like our old friends UITextField or UITextView from iOS. Textual input on the Watch is a *very* different proposition from other devices. We'll look at it in detail in Chapter 11.

## WRAPPING UP

This chapter skimmed over all the interface controls available from WatchKit. Knowing the blocks from which you build your user interface is only part of the story. Designing UI for the Watch is a very different prospect from doing so for larger devices. Read on to Chapter 5 to learn how to effectively combine these pieces in your app.

This page intentionally left blank

## INDEX

#### A

about this book, xiv-xv accelerometer data, 233–237 pedometer data, 235–237 reading raw, 233-235 accessibility features, 83-86 Dynamic Type, 84–85 reason for adding, 84 VoiceOver, 85-86 action buttons, 155 action methods, 8 actioning notifications, 154-157 tapping notifications, 154-155 text responses, 156-157 actions archive. 252 notification, 149 ActionSheet alert, 56 activateCommands(stop:continue:) method, 130 afterDate parameter, 107 alert property, 147 alerts, 52–56 Alignment options, 69-70, 175 anchors, queries with, 230 animateWithDuration() method, 80

animation, 76-82 controlling, 76-80 picker-linked, 80-82 App Group identifier, 205 app identifiers, 249-250 app records, 253 App Store distributing your app via, 257 uploading your app to, 253-254 App Transport Security, 162 Apple Developer Center, 215 Apple Push Notification Service (APNS), 134 Apple Watch deploying apps to, 219-220 device management, 212-213 distributing apps for, 243–257 Human Interface Guidelines, 60 iPhone communications, 171–183 model diversity, 10 network connectivity, 162 screen sizes, 10, 61, 72 storage limitations, 194, 208 uniqueness of, xiii

application context updates, 172-173 application delegate methods, 182–183 applicationDidBecomeActive() method, 17 applicationDidFinishLaunching() method, 17 applicationWillResignActive() method, 17 aps property, 147-148 Archive action, 252 asset catalogs, 246 Assets.xcassets file, 17, 76, 100 assistant editor. 8 Attributes inspector, 7, 68–70 Alignment options, 69-70 Image Set options, 247, 248 Size options, 70 View options, 69 audio background playback of, 199-203 encoding recommendations, 194 handling recorded, 208 recording, 203-208 resource for free. 200 storage of, 194, 208 See also media awakeWithContext( :) method, 32, 50, 80

#### В

background audio playback, 199-203 background color, 43, 46 background images, 46, 75, 76 background loading, 65 background transfer, 172–173 application context updates, 172-173 file transfer, 173 user info transfer, 173 beforeDate parameter, 107 best practices, 61-67 beta testing, 254, 255–257 Bluetooth connection, 162 Boolean properties, 9 budgeting, 115 building the user interface, 67-86 accessibility features, 83-86

images and animation, 74–82 laying out the interface, 68–73 settings interface, 82–83 *See also* designing the user interface Bundle Identifier option project template, 20 target template, 22 Button element, 7–8 buttons, 43 buttonTapped() method, 78–79

#### С

category property, 147-148 Certificate Signing Request (CSR), 216 chrome vs. content, 62, 74 Circular complications, 91, 92 CLKComplicationDataSource protocol, 94, 101 CLKImageProvider, 104 CLKTextProvider, 104 ClockKit framework, 88, 101–109 placeholder templates, 109 timeline entries, 104–109 timeline settings, 101–103 CMMotionManager class, 234 CMPedometer class, 235 Cocoa URL loading system, 162 code samples, xiv-xv color background, 43, 46 global tint, 64–65 Color watch face, 91 communications, 161–183 inter-device, 171-183 network request, 162-171 complication parameter, 102, 107 ComplicationController.swift file, 17, 94, 98 ComplicationDataSource class, 98 ComplicationManager.swift file, 177–178, 179, 180 complications, xvi, 87-115 adding to existing apps, 96-99 budgeting related to, 115 ClockKit framework for, 88, 101–109

configuration process for, 94–96 data layouts for, 91-92 explanation of, 88 families of, 89-92 image assets in, 99–101 including in new apps, 93-96 placeholder templates for, 109 testing, 110–113 Time Travel mode, 88–89 timeline entries for, 104-109 update methods for, 113–114 Complications Group setting, 96 configuring provisioning profiles, 213-219 automatic setup for, 213–215 manual setup for, 215-219 constraints Apple Watch, 26 layout, 175-176 content vs. chrome, 62, 74 context menu, 36-37 contextForSegueWithIdentifier( :) method, 35, 50 continue reserved word, 130 Continuity feature set, 181 control groups, 45-46 controls, 40-56 display, 41–42 interactive, 43-45 rules for using, 40 structural, 45-56 CoreMotion, 233-237 pedometer data, 235-237 raw accelerometer data, 233–235 createLocationAndRegionFromCoordinate() method, 145

#### D

data caching of, 65 sensor, 224–237 Data Source Class setting, 95 date label, 41 deactivation issues, 169–171

deploying apps device management and, 212-213 overview of process for, 219-220 provisioning profiles for, 213-219 designing the user interface, 59–66 challenges related to, 61-66 points to consider for, 60-61 See also building the user interface destructive property, 148 **Developer** Center app identifiers, 249-250 development certificates, 215-216 production certificates, 250-251 provisioning profiles, 213–219, 251–252 development certificates, 215-216 development teams, 213, 253-254 Device Manager, 212–213 devices communication between, 171–183 deploying apps to, 219-220 ensuring app support on, 244 managing in Device Manager, 212–213 registering new, 216 See also Apple Watch; iPhone Devices option, 21 dictation button, 188 dictation input, 186, 188, 191 didActivate() method, 32, 33 didAppear() method, 33 didReceiveLocalNotification() method, 136, 143 didReceiveRemoteNotification() method, 136, 143 Dismiss button, 148, 154 dismissController() method, 35 dismissMediaPlayerController() method, 199 dismissTextInputController() method, 187 display controls, 41-42 images, 42 labels, 41 maps, 42 distributing your app, 243-257 App Store used for, 257 creating an app record for, 253 Developer Center requirements for, 249-252

distributing your app (continued) iTunes Connect process for, 253–254, 257 preparation process for, 244–252 TestFlight distribution and, 255–257 upload process for, 253–254 distribution provisioning profiles, 251–252 dynamic notifications, 137, 138, 142–143, 147 Dynamic Type system, 84–85

#### E

Embed in Companion Application option, 23 emoji input handling, 190–191 list project example, 163–168 source code using, 228 encoding media, 194 error handler, 174 ethical issues, 84 expired parameter, 170 ExtensionDelegate.swift file, 17, 179 extensions. *See* WatchKit extensions external TestFlight testers, 255

#### F

families, complication, 89–91 file transfer, 173 Fixed sizing, 70 flow-layout system, 7 Focus property, 51 focusForCrownInput(\_:) method, 52 fonts, Dynamic Type, 84–85 foreground media playback, 195–199 freemusicarchive.com website, 200

#### G

generic text responses, 157
gestures, 66, 85
getCurrentTimelineEntryForComplication(\_:
 withHandler:) method, 106
getPlaceholderTemplateForComplication(\_:
 withHandler:) method, 109

getPrivacyBehaviorForComplication( : withHandler:) method, 103 getTimelineEntriesForComplication( :) methods, 107, 108 GitHub API, 166, 168, 171 glance commander, 125–127 Glance Interface Controller, 12, 121 GlanceController class, 128 GlanceController.swift file, 17, 130 glances, xvi, 117-132 adding to existing projects, 120-122 controlling, 129-130 creating in new projects, 119-120 customizing commands for, 127-129 explanation of, 118-119 glance commander and, 125-127 layout options for, 123-124 notifications vs., 118 seeing in action, 131–132 simulating updates for, 131-132 strict controls for, 124–125 visual customization of, 123-127 WKInterfaceController and, 127-130 global tint color, 64–65 Grand Central Dispatch (GCD), 131 grouping interface objects, 71–72 groups, app, 205–206

#### Н

H.264 video format, 194 handleActionWithIdentifier(\_:) methods, 17, 149, 155 handler parameter, 102, 107 handleUserActivity(\_:) method, 17, 182 handoff coordination, 17 Handoff feature, 181–183 haptic feedback engine, 237–241 careful use of, 240–241 experimenting with, 238–240 feedback styles, 238 hardware APIs, xvi, 223–241 CoreMotion, 233–237 haptic feedback engine, 237–241 Health app, 224 HealthKit, 224–233 preparing the user interface, 224–226 responding to heart rate updates, 230–233 setting up access, 226–230 heart rate sensor, 224–233 HelloWrist WatchKit App scheme, 14 HideOnLockScreen value, 103 hiding objects, 69 hierarchical navigation, 26, 30–31, 33–34 HKAnchoredObjectQuery, 229, 230 horizontal alignment, 69 Human Interface Guidelines (HIG), 60

#### I

icons, watchOS app, 245-246 Identity inspector, 121 Image Sequence picker, 51 image-based animations, 76 images, 74-76 background, 46, 75, 76 complication, 99-101 displaying, 42, 75-76 getting onto the watch, 74–75 methods for working with, 76 placeholders for WatchOS-specific, 247 preparing for distribution, 246-249 principles for using, 75 two ways of using, 74 Include Complication option project template, 21 target template, 23 Include Glance Scene option project template, 21 target template, 23, 119 Include Notification Scene option project template, 21 target template, 23 Include UI Tests option, 21 Include Unit Tests option, 21 Indicator property, 52 Info.plist file, 96, 200

init() method, 32 inline-text response screen, 156 input. See text input insertRowsAtIndexes( :withRowType:) method, 50 interactive controls, 43-45 buttons, 43 movies, 45 sliders, 44 switches, 43-44 inter-device communication, 171-183 background transfer for, 172–173 Handoff feature for, 181–183 live message transmission for, 173-181 making the most of, 181 interface. See user interface interface animations, 76 interface controllers context menu and, 36-37 hierarchical navigation and, 30-31 page-based navigation and, 28-29 See also WKInterfaceController class interface groups, 45-46 Interface.storyboard file, 5, 27, 121 InterfaceController.swift file, 8, 17, 34, 180 internal TestFlight testers, 255 invalidateUserActivity() method, 182 iOS 9.0 software, xv, 171, 244 iOS App Store. See App Store iOS Development certificate, 215-216 iOS projects creating new, 4 development certificate, 215-216 iOS simulator, 13 iPhone communicating with, 171–183 deploying apps to, 219-220 device management, 212-213 network connections via, 162 notifications received on, 134 iTunes App Store. See App Store iTunes Connect, 253-254, 257

#### К

Keychain Access application, 216

#### L

Label element, 6-7 labels, 41, 69 Language option project template, 20 target template, 23 laying out the user interface, 68-73 grouping interface objects together, 71-72 handling different screen sizes, 72-73 layout options for complications, 91–92 for glances, 123-124 for notifications, 139–141 limit parameter, 107, 108 List picker, 50 live message transmission, 173–181 preparing the iPhone app, 175-177 receiving WatchConnectivity messages, 177-179 sending WatchConnectivity messages, 179-181 local notifications, 134, 158 location notifications, 142-143, 153-154 locationReplyAction button, 156 Log Navigator, 124 long-look interface, 136-137

#### Μ

Manage Schemes dialog, 11 maps display controls for, 42 glance restrictions on, 124 media, 193–209 audio recording, 203–208 background playback of, 199–203 foreground playback of, 195–199 storing video and audio, 194, 208 types and encodings, 194 *See also* audio; video messages receiving WatchConnectivity, 177–179 sending WatchConnectivity, 179–181 modal presentation code, 35 Modular complications, 89–90, 91–92 movies. *See* video music. *See* audio

#### Ν

navigation, 25-38 context menu, 36-37 hierarchical, 26, 30-31 page-based, 26, 27-29 WKInterfaceController, 31-35 network connections, 162–171 Apple Watch and, 162 dictation input and, 186 maps display requiring, 42 premature deactivation and, 169–171 requests made for, 163-169 Notification Controller Scene, 12 Notification Interface Controller, 139 Notification Simulation File option, 149-150 notificationAlertLabel outlet. 140 NotificationController class, 17, 143 NotificationController.swift file, 17, 138, 143 notifications, xvi, 133-158 actioning, 154-157 adding to existing projects, 138-139 creating in new projects, 137-138 designing, 139–143 dynamic, 137, 138, 142-143, 147 explanation of, 134-137 glances vs., 118 interface controller, 143–145 iPhone. 134 layout for, 139-141 local, 134, 158 location, 142-143, 153-154 payloads for, 146-151 protocol for handling, 17 remote, 134, 158

short vs. long look, 136–137, 147 static, 136, 138, 141–142, 147 status update, 141–142 tapping, 154–155 testing, 146–154 text responses to, 156–157, 192 Watch, 135–137 Now Playing glance, 199, 200 NSURLSession networking API, 162–171 NSURLSession.sharedSession method, 163 NSURLSessionConfiguration object, 163 NSURLSessionDataTask, 162–171 NSURLSessionTask, 163, 171

#### 0

Objective-C programming language, xiv, 20, 23 old-school programming techniques, 24 Organization Identifier option project template, 20 target template, 22 Organization Name option, 20

#### Ρ

page-based navigation, 26, 27-29, 35 payloads, notification, 146–151 PCalc app, 245-246 pedometer data, 235-237 performExpiringActivityWithReason( :usingBlock:) method, 169, 170 physical devices communication between, 171–183 deploying apps to, 219-220 ensuring app support on, 244 managing in Device Manager, 212–213 registering new, 216 See also Apple Watch; iPhone pickers, 50-52 animation linked to, 80-82 configuration of, 51-52 types of, 50-51 placeholder templates, 109

placeholders, watchOS image, 247 planning the user interface, 59-66 challenges related to, 61-66 points to consider for, 60-61 See also building the user interface playHaptic( :) method, 238 PNG image format, 75 popController() method, 33 popToRootController() method, 33 premature deactivation, 169–171 pre-release checklist, 244–252 presentAudioRecorderControllerWithOutputURL( : preset:options:completion:) method, 203 presentControllerWithName( :context:) method, 35 presentControllerWithNames( :context:) method, 35 presentMediaPlayerControllerWithURL( : options:completion:) method, 198, 199 presentTextInputControllerWithSuggestions( : allowedInputMode:completion:) method, 187 presentTextInputControllerWithSuggestionsFor Language( :allowedInputMode:completion:) method, 187 processData( :error:) method, 168 Product Name option project template, 20 target template, 22 production certificates, 250-251 project layout, WatchKit app, 18–19 Project option, target template, 23 project templates, 4, 19-21, 93 providers, 104-105 provisioning profiles, 213–219 automatic setup of, 213-215 distribution profiles, 251-252 manual setup of, 215–219 pushControllerWithName( :context:) method, 33 PushNotificationPayload.apns file, 17, 146

#### R

reachability, 174 readiness of apps, 65 receiving WatchConnectivity messages, 177–179 recording audio, 203-208 project development for, 204-208 speech quality options, 204 Relative to Container sizing, 70 reloadRootControllersWithNames(\_:contexts:) method, 35 remote notifications, 134, 158 removeAllAnnotations( :) method, 42 removeRowsAtIndexes( :) method, 50 renaming complications, 112 Render As Template Image setting, 75 replay handler, 174 requestData() method, 170 restorationHandler block, 183 restoreUserActivityState( :) method, 183 Root.plist file, 82-83 row controllers, 49-50 rowControllerAtIndex( :) method, 49, 50 Run action, 152

#### S

saySomething method, 9 schemes, 11-13 screen size differences, 72–73 screenshots of app, 257 scrollToRowAtIndex( :) method, 50 segues creating relationships between, 28 methods for responding to, 35 sending WatchConnectivity messages, 179-181 sendMessage() method, 174 sendMessageData() method, 174 sensor data, 224-237 accelerometer, 233-237 heart rate, 224-233 separators, 46 setAttributedText( :) method, 41 setAttributedTitle( :) method, 43 setBackgroundColor( :) method, 43, 46 setBackgroundImage( :) method, 43, 46 setCalendar( :) method, 41 setColor( :) method, 44, 46

setCoordinatedAnimations( :) method, 51, 80 setDate( :) method, 41 setEnabled( :) method, 52 setIsAccessibilityElement( :) method, 85 setIsAccessibilityHint( :) method, 86 setIsAccessibilityIdentifier( :) method, 86 setIsAccessibilityLabel( :) method, 85 setIsAccessibilityRegions( :) method, 86 setIsAccessibilityTraits( :) method, 86 setIsAccessibilityValue( :) method, 86 setItems( :) method, 52 setLoops( :) method, 195 setMovieURL( :) method, 195 setNumberOfRows(\_:withRowType:) method, 50 setNumberOfSteps( :) method, 44 setPosterImage( :) method, 195 setRegion(\_:) method, 42 setRowTypes( :) method, 50 setSelectedItemIndex( :) method, 52 setText(:) method, 9, 41 setTextColor( :) method, 41 setTimeZone( :) method, 41 Settings interface, 82-83 setTintColor( :) method, 75 setTitle( :) method, 34 setValue(\_:) method, 44 setVideoGravity(\_:) method, 195 setVisibleMapRect( :) method, 42 shipping your app. See distributing your app short-look interface, 136 ShowOnLockScreen value, 103 SideBySideButtonsAlert, 56 simulators, 11, 13, 14, 213, 219 size constraints, 176 sizing behaviors, 70 sliders, 44 smartwatches, 162 software versions, xv speech quality options for recording, 204 speech-to-text input, 186 See also audio Stacked picker, 51

stage change monitoring, 17 Static Interface Controller Scene, 12 static notifications, 136, 138, 141-142, 147, 152-153 status update notifications, 141–142 statusNotification property, 151 statusReplyAction button, 156 storing media, 194, 208 storyboard editor, 68-73 storyboard file, 5-6 structural controls, 45-56 alerts, 52-56 control groups, 45-46 pickers, 50-52 separators, 46 tables, 46-50 stylePicked( :) method, 240 suggestionHandler block, 187 suggestionsForResponseToActionWithIdentifier( :) methods, 144, 157 super.init() method, 32 Supported Families setting, 96 Swift programming language, xiv, 20, 23, 27 Swift Translation Guide for Objective-C Developers, xiv switches, 43-44

#### Т

table views, 35 tables exploring controls for, 46–50 glance restrictions on, 124 tap targets, 64 tapping notifications, 154–155 Taptic Engine, 240 target templates, 21-24 tasks, NSURLSession, 163 templates placeholder, 109 project, 4, 19-21 target, 21-24 test schemes for complications, 110-113 for notifications, 151–154

TestFlight, 255-257 accessing, 255 build types, 255 tester guidance, 255-257 testing beta, 254, 255-257 complications, 110–113 notifications, 146–154 on-device, 219-220, 221, 254 TestFlight builds, 255-257 WatchKit app code, 10–13 text input, 185–192 modal controller for, 186–192 notifications and, 156-157, 192 preparing suggestions for, 191 speech to text, 186 types of, 186, 187–188 text input controller, 186–192 input types, 187-188 interface exploration, 188-191 methods for invoking, 186-187 suggested responses, 191 Thomson, James, 245 Time Travel mode, 88–89 timelines, 88-89, 104-109 timer label, 41 title property, 147 touch system. See haptic feedback engine transferFile(\_:metadata:) method, 173 transferUserInfo( :) method, 173 transparency option, 69 type, Dynamic, 84-85

#### U

UIFont class, 84 UIFontDescriptor class, 85 UILabel class, 6 UILocalNotification object, 158 UIViewController class, 31 updateApplicationContext(\_:) method, 172 updateCommands() method, 131 updates application context, 172-173 complication, 113-114 glance, 131-132 status, 141–142 updateUserActivity( :userInfo:webpageURL:) method. 182 uploading your app, 253-254 user info transfer, 173 user input. See text input user interface accessibility features, 83-86 building process, 67-86 designing/planning, 59-66 images and animation, 74-82 laying out, 68-73 screen size issues, 72–73 settings interface, 82-83 userInfo dictionary, 182 Utilitarian complications, 90-91, 92 Utility watch face, xv, 90-91

#### V

vertical alignment, 69 vibration system. *See* haptic feedback engine video control for playing, 45, 195–197 encoding recommendations, 194 foreground playback of, 195–199 storage of, 194 *See also* media video player interface, 195 View options, Attributes inspector, 69 ViewController.swift file, 178, 179 VoiceOver system, 85–86

#### W

wall-to-wall user interface, 61–62 Watch device. *See* Apple Watch watch faces, 89–91 Color, 91 Modular, 89–90 Utility, 90–91

Watch simulators, 11, 13, 14 WatchConnectivity framework, 171-183 background transfer, 172-173 communication methods, 172 iPhone app preparation, 175-177 live message transmission, 173-181 receiving messages, 177-179 sending messages, 179-181 WatchKit apps adding code to, 5–10 creation of, 19-24 deployment of, 219-220 explanation of, 16 interface updates for, 5-7 project layout for, 18-19 project templates for, 19-21 shipping, 243-257 target templates for, 21-24 testing code for, 10–13 WatchKit extensions and, 16-17, 19-24 writing code for, 7–10 WatchKit class template, 97 WatchKit extensions creating apps and, 19-24 explanation of, 16-17 WatchKit Simulator Actions property, 148-149 watchOS 2.0 software, xiii, xv, 4, 171, 244 watchOS apps split nature of, 4 terminology used for, 16 See also WatchKit apps WCSessionDelegate protocol, 171 wearable devices, 66 Wi-Fi networks, 162 willActivate() method, 32, 33, 55 willDisappear() method, 33 WKAudioFileAsset initializer, 203 WKAudioRecorderPreset enumeration, 204 WKExtensionDelegate protocol, 17, 135 WKHapticType enum, 238 WKImageAnimatable protocol, 80 WKInterfaceButton control, 7, 8, 43

WKInterfaceController class, 31–38 context menu, 36–37 lifecycle callbacks, 31–33 navigation methods, 33–35 WKInterfaceDate class, 41 WKInterfaceGroup control, 45–46, 71–72 WKInterfaceImage control, 42, 75, 80 WKInterfaceLabel element, 6, 41 WKInterfaceMap control, 42 WKInterfaceMovie control, 45, 194, 195–197 WKInterfacePicker control, 50–52 WKInterfaceSeparator control, 46 WKInterfaceSlider control, 43–44 WKInterfaceTable control, 46–50 WKInterfaceTimer class, 41
WKUserNotificationInterfaceController class,
 143-145
WML (Wireless Markup Language), 118

#### Х

Xcode Organizer window, 252 provisioning profiles, 213–219, 252 schemes, 11–13 simulators, 11, 13 software versions, xv storyboard editor, 68–73

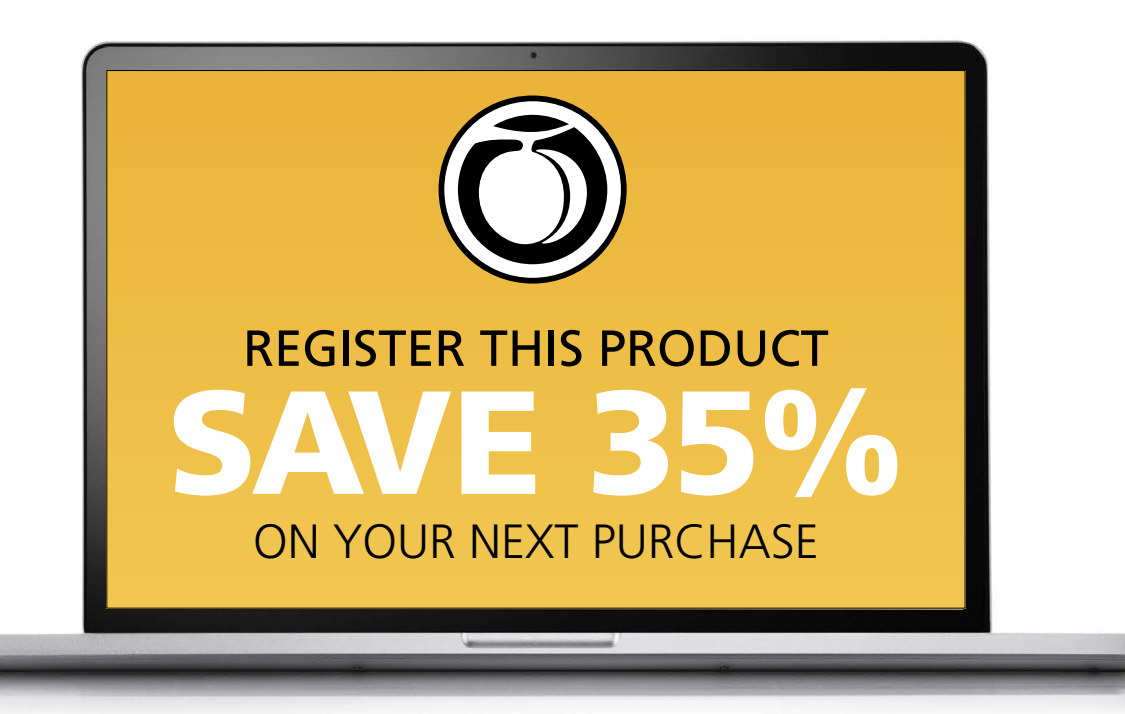

## HOW TO REGISTER YOUR PRODUCT

- Go to peachpit.com/register.
- Sign in or create an account. (If you are creating a new account, be sure to check the box to hear from us about upcoming special offers.)
- Enter the 10- or 13-digit ISBN of your product.

## BENEFITS OF REGISTERING

- A 35% off coupon to be used on your next purchase—valid for 30 days (Your code will be available in your Peachpit cart for you to apply during checkout. You will also find it in the Manage Codes section of your Account page.)
- Access to bonus chapters, product updates, and/or workshop files when available
- Special offers on new editions and related Peachpit products (Be sure to check the box to hear from us when setting up your account or visit peachpit.com/newsletters.)

Benefits for registering vary by product. Benefits will be listed on your Account page under Registered Products.

Discount may not be combined with any other offer and is not redeemable for cash. Discount code expires after 30 days from the time of product registration. Offer subject to change.

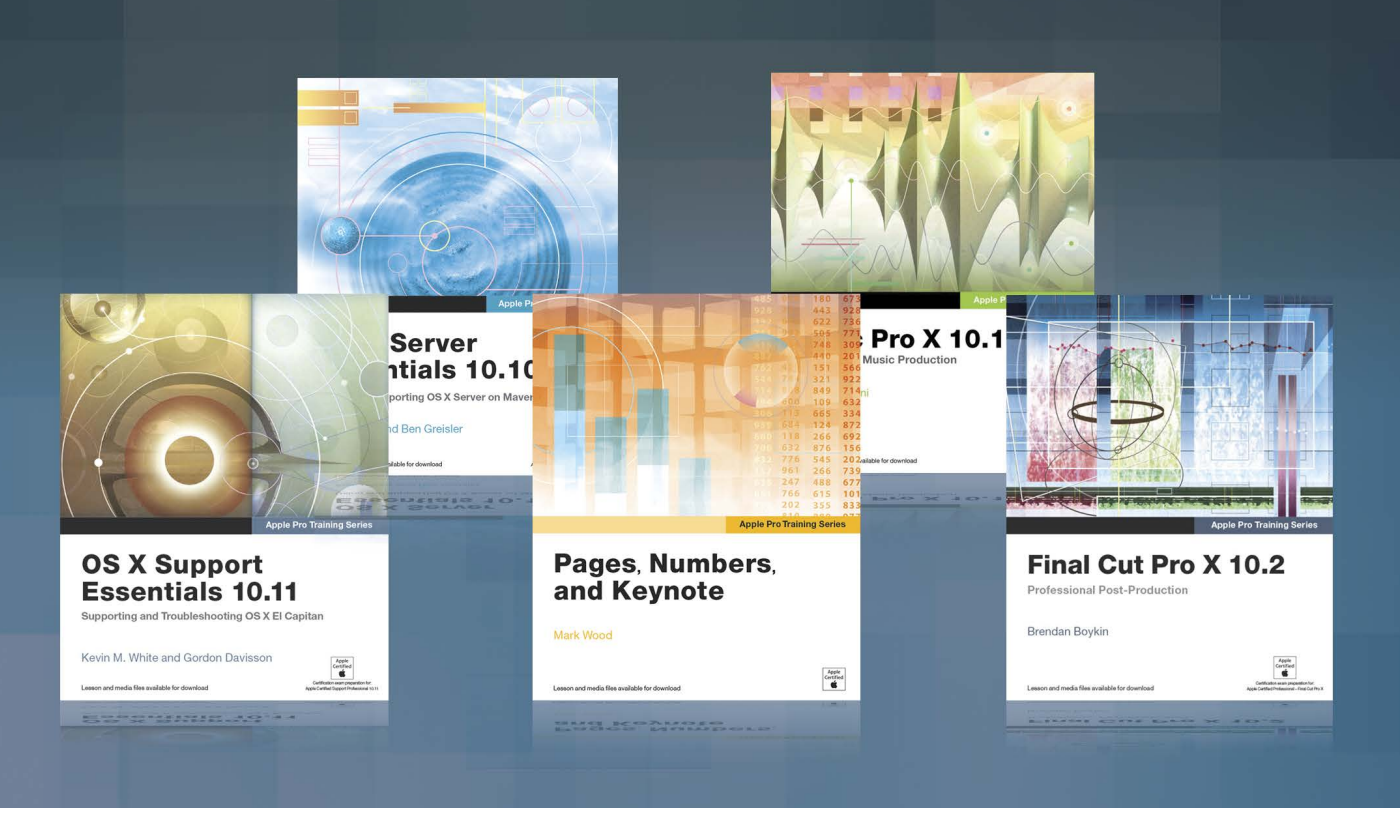

## **Apple Pro Training Series**

Apple offers comprehensive certification programs for creative and IT professionals. The Apple Pro Training Series is both a self-paced learning tool and the official curriculum of the Apple Training and Certification program, used by Apple Authorized Training Centers around the world.

To see a complete range of Apple Pro Training Series books, videos and apps visit: www.peachpit.com/appleprotraining

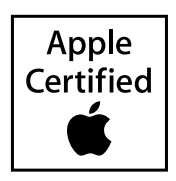